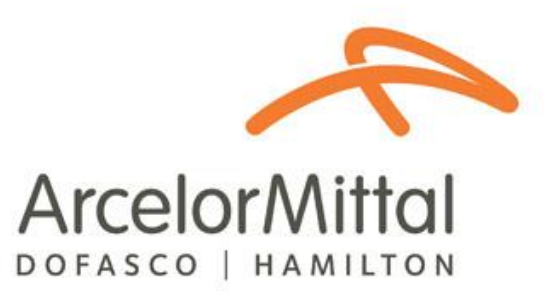

# Third Party Company Administrator User Guide: Third Party Compliance System

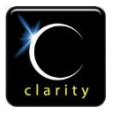

© Clarity.ca Inc. 710, 603 7<sup>th</sup> Ave SW Calgary, AB T2P 2T5 Ph: 403.705.5900

# **Table of Contents**

| About the Third Party Compliance System3Logging into the System4Company Administrator Functions6Manage Companies6Add a New Employee8Associate/Disassociate an employee with a Company9Associate an Employee10Disassociate an Employee12View Certification Status of an Employee13View/Edit Employee Roles14Generate Reports17Onsite Exam Results Per Company19Onsite Exam Results For Company19 | About this Document                               | 3  |
|----------------------------------------------------------------------------------------------------|---------------------------------------------------|----|
| Logging into the System.4Company Administrator Functions.6Manage Companies.6Add a New Employee.8Associate/Disassociate an employee with a Company.9Associate an Employee.10Disassociate an Employee.12View Certification Status of an Employee.13View/Edit Employee Roles.14Generate Reports.17Onsite Violation Report.17Onsite Exam Results Per Company.19Onsite Exam Results For Company.19   | About the Third Party Compliance System           | 3  |
| Company Administrator Functions.6Manage Companies.6Add a New Employee.8Associate/Disassociate an employee with a Company.9Associate an Employee10Disassociate an Employee12View Certification Status of an Employee13View/Edit Employee Roles14Generate Reports17Onsite Violation Report17Onsite Exam Results Per Company19                                                                     | Logging into the System                           | 4  |
| Manage Companies.6Add a New Employee.8Associate/Disassociate an employee with a Company.9Associate an Employee10Disassociate an Employee12View Certification Status of an Employee13View/Edit Employee Roles14Generate Reports17Onsite Violation Report17Onsite Exam Results Per Company18Onsite Exam Results For Company19                                                                     | Company Administrator Functions                   | 6  |
| Add a New Employee.8Associate/Disassociate an employee with a Company.9Associate an Employee10Disassociate an Employee12View Certification Status of an Employee13View/Edit Employee Roles14Generate Reports17Onsite Violation Report17Onsite Exam Results Per Company18Onsite Exam Results For Company19                                                                                       | Manage Companies                                  | 6  |
| Associate/Disassociate an employee with a Company.9Associate an Employee10Disassociate an Employee12View Certification Status of an Employee13View/Edit Employee Roles14Generate Reports17Onsite Violation Report17Onsite Exam Results Per Company18Onsite Exam Results For Company19                                                                                                    | Add a New Employee                                | 8  |
| Associate an Employee10Disassociate an Employee12View Certification Status of an Employee13View/Edit Employee Roles14Generate Reports17Onsite Violation Report17Onsite Exam Results Per Company18Onsite Exam Results For Company19                                                                                                    | Associate/Disassociate an employee with a Company | 9  |
| Disassociate an Employee12View Certification Status of an Employee13View/Edit Employee Roles14Generate Reports17Onsite Violation Report17Onsite Exam Results Per Company18Onsite Exam Results For Company19                                                                                                    | Associate an Employee                             | 10 |
| View Certification Status of an Employee13View/Edit Employee Roles14Generate Reports17Onsite Violation Report17Onsite Exam Results Per Company18Onsite Exam Results For Company19                                                                                                    | Disassociate an Employee                          |    |
| View/Edit Employee Roles14Generate Reports17Onsite Violation Report17Onsite Exam Results Per Company18Onsite Exam Results For Company19                                                                                                    | View Certification Status of an Employee          |    |
| Generate Reports17Onsite Violation Report17Onsite Exam Results Per Company18Onsite Exam Results For Company19                                                                                                    | View/Edit Employee Roles                          |    |
| Onsite Violation Report17Onsite Exam Results Per Company18Onsite Exam Results For Company19                                                                                                    | Generate Reports                                  |    |
| Onsite Exam Results Per Company                                                                                                    | Onsite Violation Report                           |    |
| Onsite Exam Results For Company 19                                                                                                    | Onsite Exam Results Per Company                   |    |
|                                                                                                    | Onsite Exam Results For Company                   | 19 |

# **About this Document**

This document is meant as a guide for the Administrator (Admin) of Third Party Companies that work at ArcelorMittal Dofasco. This guide describes how to access and use the administrator functionality of the Third Party Compliance System (TPCS). In addition to administrator functionality, a company Admin also has full access to the Employee functionality of the Third Party Compliance System (see Third Party Employee User Guide). The Third Party Compliance System can be accessed at the following internet address, <a href="https://www.ecnet.dofasco.ca">https://www.ecnet.dofasco.ca</a>.

# **About the Third Party Compliance System**

The Third Party Compliance System (TPCS) was developed to ensure all employees working for Third Party Companies at ArcelorMittal Dofasco are trained in the requirements of ArcelorMittal Dofasco's Third Party Health, Safety, and Environment Program and Handbooks. The system consists of an employee registration process and eLearning modules that must be completed on a yearly basis (every 12 months) by all third party employees prior to working at ArcelorMittal Dofasco.

Person having administrative rights in the TPCS can also use the system to manage employees that work for their company.

Administrative rights to the TPSC will only be granted to companies that have successfully passed ArcelorMittal Dofasco's Third Party Health and Safety qualification process. Upon successful qualification, an email will be sent to the company administrator designated during the qualification process. This email will contain a user name and temporary password.

#### Third Party Compliance System Access

| AMD Admin Email                       |                                                                                                    |
|---------------------------------------|----------------------------------------------------------------------------------------------------|
| Sent: Thu 5/24/2012 1:02 PM           |                                                                                                    |
| To:<br>Company Admin                  |                                                                                                    |
| Your company, Test Carrier Cor        | mpany, has successfully passed ArcelorMittal Dofasco's Third Party Health and Safety qualification process. |
| Please access The Third Party         | Compliance System at the following internet address to complete the registration process.                   |
| Internet Address: <u>https://www.</u> | ecnet.dofasco.ca                                                                                            |
| Username: 2975                        |                                                                                                    |
| Password: 2975                        |                                                                                                    |
| Refer to the Third Party Compa        | any Administrator User Guide for instructions on completing the registration process.                       |
| Thank You                             |                                                                                                    |
|                                       |                                                                                                    |

# Logging into the System

The Third Party Compliance System can be accessed through the following internet address, <u>https://www.ecnet.dofasco.ca</u>. This will display the main **Log-in Page**.

Two methods of logging in are available:

1 – Enter your Driver's License Number

OR

2 – Enter your Username and Password

Then click the **Log-in** button. The credentials are validated and then the Learning Home page will open.

|            | Arcelor Mit        | tal<br>LTON | transforming tomorrow                                                                                                    | third party compliance system |
|------------|--------------------|-------------|----------------------------------------------------------------------------------------------------|-------------------------------|
|            | English   Français |             | log-in to the<br>third party compliance system                                                                                                    |                               |
| Drivers Li | cence #            | ┝_→         | Driver's License Number                                                                                                    |                               |
|            |                    | _           | login 🕨                                                                                                    |                               |
| Usernam    | e/Password         | <b>]</b> →  | Username  Password                                                                                                    |                               |
|            |                    |             | login 🕨                                                                                                    |                               |
|            |                    |             | REGISTER NOW   Forgot your username or password?                                                                                                    |                               |
|            |                    |             | For assistance with the Third Party Compliance System, refer to the user guides below<br>Employee User Guide   Company Administrator User Guide   Kiosk User Guide | :<br>FAQ                      |

Upon initial log-in the My Information page will appear. Complete the required information and change your username and password. The username must be 6-10 alphanumeric characters.

| ArcelorMittal                                         | transforming tomo        | prrow                         | third party compliance syst                                                     |
|-------------------------------------------------------|--------------------------|-------------------------------|---------------------------------------------------------------------------------|
| Friday, April 20, 2012                                | Welcome to the Third Pa  | rty Compliance System Jasen E | nterprises Company Admin                                                        |
| English   Français  Learning Home Course Registration | My Information           | rmation                       |                                                                                 |
| My Information                                        | Jasen Enterprises Co     | ompany Admin                  |                                                                                 |
| Manage My Employees                                   | First Name               | Jasen Enterprises             |                                                                                 |
| Manage Companies                                      | Last Name                | Company Admin                 |                                                                                 |
| ▶ Reports                                             | User Type                | Company Admin                 |                                                                                 |
| ▶ Logout                                              | Driver's License Number* |                               | Please include all hyphens, spaces and asterisks in the license number          |
|                                                       | Email                    | jburditt@clarity.ca           | ea<br>ea<br>ea<br>ea<br>ea<br>ea<br>ea<br>ea<br>ea<br>ea<br>ea<br>ea<br>ea<br>e |
| ma/Dassuard                                           | Username                 | 268                           | (6-10 alphanumeric characters)                                                  |
| ame/Passworu                                          | Password                 | Change my password            |                                                                                 |
|                                                       | Company                  | Jasen Enterprises             |                                                                                 |
|                                                       | User Activation          | Active                        |                                                                                 |

Change your password by clicking the <u>Change my password</u> link. The following pop-up window will appear reminding you of the password requirements that must be adhered to. When finished click "**Save"** to reset your password.

| 🔏 Reset Password - Windows Internet Explorer                                                                                                    |
|----------------------------------------------------------------------------------------------------|
| 🖉 http://amd-compliance.claritydemo.net/elearning/bins/changePa 🔯                                                                                                    |
| Reset Password                                                                                                    |
| Password must adhere to the following:<br>Not contain the user's account name or parts of the user's<br>full name that exceed two consecutive characters<br>Be at least eight characters in length<br>Contain characters from three of the following:<br>• English uppercase characters (A through Z)<br>• English lowercase characters (a through z)<br>• Race 10 digits (0 through D) |
| New Password:                                                                                                    |
| Save Close                                                                                                    |
| 😜 Internet   Protected Mode: On 🛛 🖓 👻 🔍 100% 💌 🔄                                                                                                    |

As a company admin you are not required to enter your driver's license number.

If you are an admin for a Carrier/Transportation company AND you are also a driver for the Carrier/Transportation company, you will be required to add yourself as an employee in TPCS (see Add New Employee section of this user guide) and complete the Third Party Compliance Course. The Learning Home page is used to view the learning course(s) available to you (refer to the Third Party Employee User Guide for instructions on how to complete a course).

# **Company Administrator Functions**

As the Company Administrator you have the ability to perform the following functions in the TPCS to manage company information and employees working for your company:

- Manage Companies
- Add a new employee
- Associate/disassociate an employee to your company
- View the certification status of an employee
- Generate reports

# **Manage Companies**

As a Company Administrator you can edit the details of the company you work. To do this, select the **Manage Companies** option on the left navigation panel. The **Company Search** Page will appear.

| Arcelor Mittal<br>DOFASCO   HAMILTON                                                                                                    | transforming tomorrow                                                                | third party compliance system |
|----------------------------------------------------------------------------------------------------|--------------------------------------------------------------------------------------|-------------------------------|
| Friday, February 24, 2012                                                                                                    | Welcome to the Third Party Compliance System Becky Graves                            |                               |
| English   Français<br>Learning Home<br>Course Registration<br>My Information<br>Manage My Employees<br>Manage Companies<br>Search Companies | Company Search       Keyword Search       A B C D E E G H I I K L M N Q       Search | PQRSIVYZ                      |

Select "Search" in the Keyword Search Box to display the company name(s) that you have administrative rights to.

|   | Arcelor Mittal                                             | transforming tomorrow third party compliance system       |
|---|------------------------------------------------------------|-----------------------------------------------------------|
| F | riday, February 24, 2012                                   | Welcome to the Third Party Compliance System Becky Graves |
| • | English   Français<br>Learning Home<br>Course Registration | Company Search Keyword Search Search                      |
| • | My Information                                             |                                                           |
| + | Manage My Employees                                        | A B C D E F G H I J K L M N Q P Q R S I U Y W X Y Z       |
| + | Manage Companies                                           | Company List - 1 Companies Returned Page 1 of 1           |
| • | Search Companies<br>Reports                                | ARefuel Company Name                                      |
|   | Logout                                                     | Page 1 of 1 🔤 🔤                                           |
|   | _                                                          |                                                           |
|   |                                                            |                                                           |

Click on the company name to open the **Company Information (Company Info)** page.

Enter or change any of the information on this page and then click "**Update**" to save.

| Arcelor Mittal             | transforming tom     | orrow                             |              | third party compliance system |
|----------------------------|----------------------|-----------------------------------|--------------|-------------------------------|
| Thursday, March 1,<br>2012 | Welcome to the Third | Party Compliance System rolangr k | s banos      |                               |
|                            | Test Carrier Compa   | ny                                |              |                               |
| English   Français         | Company Info         | Company Info                      | )            |                               |
| earning Home               | Last Updated         | 2/24/2012                         |              |                               |
| Course Registration        | Company Name         | Test Carrier Company              | Headquarters |                               |
| ly Information             | Phone                |                                   | Address      |                               |
| Aanage My<br>Employees     | En.                  |                                   |              |                               |
| Ianage Companies           |                      |                                   |              |                               |
| Reports                    | General Email        |                                   | Cay          |                               |
| ogout                      | Weg Address          |                                   | Prov / State |                               |
|                            | Company Code         |                                   | Country      |                               |
|                            | Company Comptiance   | Yes                               | Postal Cooe  |                               |
|                            | Short Profile        |                                   |              | *                             |
|                            | Code                 | 10                                | 201          |                               |

# Add a New Employee

Employees can register themselves into TPCS, but as a company Administrator you can also add a new employee into the TPCS for your company. To do this, click the **"Manage My Employees"** option in the left navigation panel, and then click the **"Add New Employee"** sub-option that appears. The **Add New Employee** page will appear.

|        | Arcelor Mittal                          | transforming tomo                         | prrow             |                |                  | third            | party compliance system                |
|--------|-----------------------------------------|-------------------------------------------|-------------------|----------------|------------------|------------------|----------------------------------------|
| Manage | Friday, April 20, 2012                  | Welcome to the Third Pa                   | rty Compliance Sy | stem rolamgr I | os banos         |                  |                                        |
|        | English   Français                      | Add New Employee                          |                   |                |                  |                  |                                        |
|        | Course Registration     My Information  | User Information<br>First Name: *         |                   |                |                  |                  |                                        |
|        | Manage My Employees Add New Employee    | Last Name: *<br>User Type                 | Employee          | •              |                  |                  |                                        |
|        | Manage Companies     Reports     Logout | Email: *<br>Driver's License<br>Number: * |                   |                | Please include a | ll hyphens, spac | es and asterisks in the license number |
|        |                                         | Username: *<br>Generate Random            | Yes 🔍 No 🖱        |                | (6-10 alphanume  | eric characters) | Generate password                      |
|        |                                         | Add New Employee                          |                   | Add Em         | nlovee           |                  | Yes/No?                                |
|        |                                         |                                           |                   | AUU EII        | ipioyee          |                  |                                        |

Enter the new employee's information into the required field (\*). The employee's driver's license is only required for employees working for Carrier/Transportation company(s).

The system can auto-generate a password, or you can create a password for the employee. Once you have complete entering the required information click "Add New Employee".

An email will be sent to the employee containing their username, password and link to the TPCS site. The employee will be required to access the TPCS to complete the registration process and required course(s).

#### Lime: New User Registration/Lime: Enregistrement d'un nouveau usager

noreply@amd.com

Sent: Mon 4/32/2012 10:51 AM To: Name of the user registered

New User 'rolaar24' has been registered.

Your login information is as follows:

Username: rolaar24 Password: Telus135

Please access ArcelorMittal Dofasco's Third Party Compliance System using this link https://ecnet.dofasco.ca to:

- change your passowrd,
- · validate your personal information and driver's licence number,
- Complete the required course.

Thank you.

Le nouveau usager 'rolaar24' a été enregistré.

Votre nom d'usager et votre mot de passe sont les suivant:

Nom d'usager: rolaar24 Mot de passe: Telus135

S'il vous plaît accéder le système de conformité de tierce partie d'ArcelorMittal Dofasco en utilisant ce lien https://ecnet.dofasco.ca pour:

- modifier votre mot de passe,
- · confirmer votre information personnel et le numéro de votre permis de conduire,
- compléter le cours requis.

Merci.

## Associate/Disassociate an employee with a Company

Company Administrators can associate or disassociate employees with the companies they manage. You will receive an email every time an employee adds you to the list of companies they are working for. Access the Third Party Compliance System to associate them to your company.

| Previous   <u>Next</u>   <u>Back to Messages</u>                  | Mark as Unread   붬 Print   |
|-------------------------------------------------------------------|----------------------------|
| Delete Reply - Forward Spam Move                                  |                            |
| Company Association Request/Demande d'association à une compagnie | y, April 27, 2012 12:23 AM |
| Fro Company Admin ioreply@amd.com>                                |                            |
| To: mrlosbanos@yahoo.com.ph                                       |                            |

Brian Sillett is requesting to be associated with your company in ArcelorMittal Dofasco's Third Party Compliance System. Please access the system using the link below to associate this employee with your company.

Brian Sillett fait la demande d'être associé à votre compagnie dans le système de conformité de tierce partie d'ArcelorMittal Dofasco. S'il vous plaît accéder le système en utilisant le lien suivant pour associer cet employé avec votre compagnie.

#### https://ecnet.dofasco.ca

Thank you/Merci

#### **Associate an Employee**

To associate an employee to a company first select the **Manage My Employees** option in the left navigation panel of TPCS. The Employee Directory search page will open.

| Arcelor Mittal         | transforming tomorrow                               | third party compliance system                                                                                      |
|------------------------|-----------------------------------------------------|----------------------------------------------------------------------------------------------------|
| Thursday, June 2, 2016 | Welcome to the Third Party C                        | ompliance System sungki park                                                                                       |
| English   Français     | Employee Directory<br>To search ALL employees, ente | r information into one of the fields below (First Name, Last Name, Driver's License Number, Activation Status). If |
| Course Registration    | none of the fields are populated                    | , the search will return only employees assigned to your company.                                                  |
| My Information         | Employee / Manager Sear                             | th                                                                                                    |
| Manage My Employees    | First Name:                                         | Last Name:                                                                                                    |
| Add New Employee       | Driver's License Number                             | Activation Status                                                                                                  |
| Manage Companies       | Results                                             | 25 V Results per page                                                                                              |
| Reports                |                                                     | Search Search                                                                                                    |
| ▹ Logout               | <u>A B C D E E</u>                                  | <u>GHIJKLMNOPQRSIUVWXYZ</u>                                                                                        |

Perform a search by entering criteria into any of the fields and then clicking **Search**. Or bring up a list of names of employees that are managed by the company Administrator by clicking the **Search** button (with no criteria entered).

| ArcelorMittal<br>DOFASCO   HAMILTON<br>Thursday, June 2, 2016<br>English   Français | transforming tor<br>Welcome to the Third<br>Employee Directo<br>To search ALL employe<br>none of the fields are pr | Party Compl<br>Party Compl<br>Dry<br>ees, enter info | lianc        | ce System sungki park                                                            | third p                                          | arty compliance systen                                         |
|-------------------------------------------------------------------------------------|----------------------------------------------------------------------------------------------------|------------------------------------------------------|--------------|----------------------------------------------------------------------------------|--------------------------------------------------|----------------------------------------------------------------|
| Thursday, June 2, 2016<br>English   Français                                        | Welcome to the Third<br>Employee Directo<br>To search ALL employe<br>none of the fields are pr                     | Party Compl<br>Dry<br>ees, enter info                | lianc        | ce System sungki park                                                            |                                                  |                                                                |
| English   Français                                                                  | Employee Director<br>To search ALL employer<br>none of the fields are po                                           | <b>ory</b><br>ees, enter info                        |              |                                                                                  |                                                  |                                                                |
| Course Registration                                                                 |                                                                                                    | opulated, the                                        | rmat<br>sear | tion into one of the fields below (Firs<br>rch will return only employees assign | t Name, Last Name, Drive<br>and to your company. | er's License Number, Activation Status                         |
| My Information                                                                      | Employee / Manage                                                                                                  | er Search                                            |              |                                                                                  |                                                  |                                                                |
| Managa Mu Employeea                                                                 | First Name:                                                                                                    |                                                      |              |                                                                                  | Last Name:                                       |                                                                |
| wanage wy Employees                                                                 | Driver's License Number                                                                                            | r                                                    |              |                                                                                  | Activation Status                                | Select V                                                       |
| Add New Employee                                                                    | Results                                                                                                    |                                                      | 25           |                                                                                  |                                                  |                                                                |
| Depede                                                                              |                                                                                                    |                                                      | 20           |                                                                                  |                                                  |                                                                |
| l anaut                                                                             |                                                                                                    |                                                      | 56           | earch                                                                            |                                                  |                                                                |
|                                                                                     | <u>A</u> <u>B</u> <u>C</u> <u>D</u>                                                                                | <u>E</u> <u>E</u> <u>G</u>                           | H            | H I J K L M N                                                                    | <u>O</u> <u>P</u> <u>Q</u> <u>R</u> <u>S</u>     | <u>I</u> <u>U</u> <u>V</u> <u>W</u> <u>X</u> <u>Y</u> <u>Z</u> |
|                                                                                     | Search Results- 3 i                                                                                                | returned                                             |              |                                                                                  |                                                  | Page 1 of 1                                                    |
|                                                                                     | Last Name 🛛                                                                                                    | First Name                                           |              | Expiry date                                                                      |                                                  |                                                                |
|                                                                                     | alex                                                                                                    | alexx                                                |              | Certificat de conformité Transporteur                                            | de tierce partie - January 11                    | I, 2014                                                        |
|                                                                                     | alex                                                                                                    | alexx                                                |              | Third Party Compliance Certificate - J                                           | une 30, 2014                                     | Ê                                                              |
|                                                                                     | Alos                                                                                                    | Arola                                                |              |                                                                                  |                                                  | <u>e</u>                                                       |
|                                                                                     |                                                                                                    |                                                      |              |                                                                                  |                                                  | Page 1 of 1                                                    |

Search results will display. Click on an employee name to open the employee's personal profile. Click to check the Associated checkbox – this will associate the employee to your same Company.

| Arcelor Mittal         | transforming tomo        | row                                      | third party compliance system                       |
|------------------------|--------------------------|------------------------------------------|-----------------------------------------------------|
| Thursday, June 2, 2016 | Welcome to the Third Pa  | y Compliance System sungki park          |                                                     |
| English   Français     |                          | Roles Employee Information               |                                                     |
| Mulaformation          | Arola Alos               |                                          |                                                     |
| Manage Mu Employees    | First Name               | Arola                                    |                                                     |
| Manage Companies       | Last Name                | Alos                                     |                                                     |
| Manage Companies       |                          |                                          |                                                     |
| Reports                | User Type                | Employee V                               |                                                     |
| Logout                 | Driver's License Number* | 13579 Please exclude all I               | hyphens, spaces and asterisks in the license number |
|                        | Email                    | mrtester@test.ca                         |                                                     |
| Check to               | Username                 | mrtest (6-10 alphanumeric                | characters)                                         |
| Associate              | Associated               | (Roles: Carrier Third Party (non-carrier | ) Scrap Delivery Coke & Iron )                      |
|                        | Company                  | 1417800 Ontario Inc.                     |                                                     |
|                        | User Activation          | Active                                   |                                                     |
|                        | Update                   |                                          |                                                     |

# **Disassociate an Employee**

If an employee is no longer working for the company, they must be disassociated.

To disassociate an employee from a company first select the **Manage My Employees** option in the left navigation panel of TPCS. The Employee Directory search page will open.

| Arcelor Mittal                                                                                                    | transforming tomorrow                                                                                                    |                                                                                                   | third party compliance system                                                                                                    |
|----------------------------------------------------------------------------------------------------|----------------------------------------------------------------------------------------------------|---------------------------------------------------------------------------------------------------|----------------------------------------------------------------------------------------------------|
| Thursday, June 2, 2016                                                                                                    | Welcome to the Third Party Co                                                                                                    | mpliance System sungki park                                                                       |                                                                                                    |
|                                                                                                    | England Directory                                                                                                    |                                                                                                   |                                                                                                    |
| English   Français                                                                                                    | Employee Directory                                                                                                    |                                                                                                   |                                                                                                    |
| English   Français                                                                                                    | To search ALL employees, enter<br>none of the fields are populated it                                                                                     | information into one of the fields below (Fi                                                      | irst Name, Last Name, Driver's License Number, Activation Status                                                                           |
| English   Français<br>Learning Home<br>Course Registration                                                                                  | To search ALL employees, enter<br>none of the fields are populated, i                                                                                     | information into one of the fields below (Fi<br>the search will return only employees assig       | irst Name, Last Name, Driver's License Number, Activation Status<br>gned to your company.                                                  |
| English   Français     Learning Home     Course Registration     My Information                                                             | To search ALL employees, enter<br>none of the fields are populated, i<br>Employee / Manager Search                                                        | information into one of the fields below (Fi<br>the search will return only employees assig<br>h  | irst Name, Last Name, Driver's License Number, Activation Status<br>gned to your company.                                                  |
| English   Français<br>Learning Home<br>Course Registration<br>My Information<br>Manage My Employees                                         | To search ALL employees, enter<br>none of the fields are populated, '<br>Employee / Manager Search<br>First Name:                                         | information into one of the fields below (Fi<br>the search will return only employees assig<br>h  | irst Name, Last Name, Driver's License Number, Activation Status<br>gned to your company.                                                  |
| English   Français<br>Learning Home<br>Course Registration<br>My Information<br>Manage My Employees<br>Add New Employee                     | Employee Directory To search ALL employees, enter none of the fields are populated, Employee / Manager Search First Name: Driver's License Number         | information into one of the fields below (Fi<br>the search will return only employees assign<br>n | irst Name, Last Name, Driver's License Number, Activation Status<br>gned to your company.           Last Name:           Activation Status |
| English   Français<br>Learning Home<br>Course Registration<br>My Information<br>Manage My Employees<br>Add New Employee<br>Manage Companies | Employee Directory To search ALL employees, enter none of the fields are populated, Employee / Manager Search First Name: Driver's License Number Results | information into one of the fields below (Fi<br>the search will return only employees assign<br>h | irst Name, Last Name, Driver's License Number, Activation Status<br>gned to your company.           Last Name:           Activation Status |

Perform a search by entering criteria into any of the fields and then clicking **Search** to bring up the employee's name that is to be disassociated. Click on the name in the search results to bring up the employees personal profile. You will notice that the **Associated** box is checked, click it to uncheck it and then click **Update** to save and disassociate the employee from the company.

| Arcelor Mittal                                             | transforming tomo        | third party compliance system                                                     |
|------------------------------------------------------------|--------------------------|-----------------------------------------------------------------------------------|
| Thursday, June 2, 2016                                     | Welcome to the Third Pa  | rty Compliance System sungki park                                                 |
| English   Français<br>Learning Home<br>Course Registration | My Information           | ee Roles Employee Information                                                     |
| My Information                                             | First Name               | Joon morning                                                                      |
| Manage My Employees                                        | LastNamo                 |                                                                                   |
| Manage Companies                                           |                          |                                                                                   |
| Reports                                                    | User Type                |                                                                                   |
| ▶ Logout                                                   | Driver's License Number* | 1234663333 Please exclude all hyphens, spaces and asterisks in the license number |
| []                                                         | Email                    | junghun.shin@clarity.ca                                                           |
| Uncheck to                                                 | Username                 | joon1234 (6-10 alphanumeric characters)                                           |
| Disassociate                                               | Associated               | ☑ (Roles: □ Carrier □ Third Party (non-carrier) □ Scrap Delivery □ Coke & Iron )  |
|                                                            | Company                  | 1417800 Ontario Inc.                                                              |
|                                                            | User Activation          | Active                                                                            |
|                                                            | Update                   |                                                                                   |

# **View Certification Status of an Employee**

Company Administrators can check on the progress and status of an employee's certification.

To view an employee's certification status select the **Manage My Employees** option in the left navigation panel of TPCS. Perform a search in the **Employee Directory** that appears. Click on the name of the employee to be viewed to bring up their personal profile.

| Arcelor Mittal         | transforming tomo          | third party compliance system                                                    |
|------------------------|----------------------------|----------------------------------------------------------------------------------|
| Thursday, June 2, 2016 | Welcome to the Third Pa    | Fmplovee                                                                         |
| English   Français     |                            | Transcript                                                                       |
| Learning Home          | My Information             | Transcript                                                                       |
| Course Registration    | Employee Transcript Employ | yee Roles Employee Information                                                   |
| My Information         | alexx alex                 |                                                                                  |
| Manage My Employees    | First Name                 | alexx                                                                            |
| Manage Companies       | Last Name                  | alex                                                                             |
| > Remain               | User Type                  | Manager V                                                                        |
| , Lo Manage My         | Driver's License Number    | Please exclude all hyphens, spaces and asterisks in the license number           |
| Employees              | Email                      | arisman@clarity.ca                                                               |
|                        | Username                   | alex123 (6-10 alphanumeric characters)                                           |
|                        | Associated                 | ☑ (Roles: ☑ Carrier ☑ Third Party (non-carrier) □ Scrap Delivery ☑ Coke & Iron ) |
|                        | Company                    | 1417800 Ontario Inc.                                                             |
|                        | User Activation            | Active                                                                           |
|                        | Update                     |                                                                                  |

Click on the **Employee Transcript** tab. The current year's information will open. Click on previous years to view that info.

The following info is included here:

- Course Name, Status, Grade and Date of Completion
- Certificate(s) Earned, Date of receipt and Date of Expiry

| Arcelor Mittal         | transforming tomorrow                  |                       |               | thi   | rd party cor  | mpliance syste |
|------------------------|----------------------------------------|-----------------------|---------------|-------|---------------|----------------|
| Thursday, June 2, 2016 | Welcome to the Third Party Compliand   | ce System sungki park |               |       |               |                |
| English   Français     | Employee Transcript                    |                       |               |       |               | Ē              |
| Learning Home          | Employee Transcript Employee Roles Emp | loyee Information     |               |       |               |                |
| Course Registration    | Year: 2012 2011 2010 2009 2008         | 1                     |               |       |               |                |
| My Information         | Courses                                |                       |               |       |               | 1              |
| Manage My Employees    | Course Name                            | Credit hours          | Status        | Grade | Date          |                |
| Manage Companies       | Year 2012                              |                       |               |       | 100 02 0240   |                |
| Reports                | Grand Total                            | 0                     | Passed        | 100   | Jan. 23, 2012 |                |
| Logout                 |                                        |                       |               |       |               |                |
| Logoat                 | Certificates                           |                       |               |       |               |                |
|                        | Certificate                            |                       | Received      | Expl  | ires          |                |
|                        | Third Party Carrier Compliance         |                       | Jan. 23, 2012 | Feb.  | 23, 2012      | 1              |
|                        |                                        |                       |               |       |               |                |
|                        | External Learning Events               |                       |               |       |               | l              |
|                        | No Results Found                       |                       |               |       |               |                |

# **View/Edit Employee Roles**

Roles determine the required courses/certificates for the user to be considered compliant.

To view or edit an employee's roles in a company, first select the **Manage My Employees** option in the left navigation panel of TPCS. The Employee Directory search page will open.

| Arcelor Mittal                                             | transforming tomorrov                                                                    | v                                                                                         | thirc                                               | l party compliance system                       |
|------------------------------------------------------------|------------------------------------------------------------------------------------------|-------------------------------------------------------------------------------------------|-----------------------------------------------------|-------------------------------------------------|
| Thursday, June 2, 2016                                     | Welcome to the Third Party C                                                             | compliance System sungki park                                                             |                                                     |                                                 |
| English   Français<br>Learning Home<br>Course Registration | Employee Directory<br>To search ALL employees, enter<br>none of the fields are populated | er information into one of the fields below<br>I, the search will return only employees a | (First Name, Last Name,<br>ssigned to your company. | Driver's License Number, Activation Status). If |
| My Information                                             | Employee / Manager Sear                                                                  | ch                                                                                        |                                                     |                                                 |
| Manage My Employees                                        | First Name:                                                                              |                                                                                           | Last Name:                                          |                                                 |
| <ul> <li>Add New Employee</li> </ul>                       | Driver's License Number                                                                  |                                                                                           | Activation Status                                   | Select V                                        |
| Manage Companies                                           | Results                                                                                  | 25 V Results per page                                                                     |                                                     |                                                 |
| Reports                                                    |                                                                                          | Search Sea                                                                                | arch                                                |                                                 |
| Logout                                                     |                                                                                          |                                                                                           |                                                     |                                                 |

Perform a search by entering criteria into any of the fields and then clicking **Search**. Or bring up a list of names of employees that are managed by the company Administrator by clicking the **Search** button (with no criteria entered).

| A                      |                                                                         |                                                       |                                                                              |                                                           |                                          |  |
|------------------------|-------------------------------------------------------------------------|-------------------------------------------------------|------------------------------------------------------------------------------|-----------------------------------------------------------|------------------------------------------|--|
| Arcelor Mittal         | transforming to                                                         | morrow                                                |                                                                              | third p                                                   | arty compliance system                   |  |
| Thursday, June 2, 2016 | Welcome to the Third                                                    | Party Complian                                        | ce System sungki park                                                        |                                                           |                                          |  |
| English   Français     | Employee Director<br>To search ALL employed<br>none of the fields are p | <b>Pry</b><br>ees, enter informa<br>opulated, the sea | ation into one of the fields below<br>rch will return only employees a       | (First Name, Last Name, Drive<br>ssigned to your company. | er's License Number, Activation Status). |  |
| My Information         | Employee / Manage                                                       | er Search                                             |                                                                              |                                                           |                                          |  |
| Manage My Employees    | First Name:                                                             |                                                       |                                                                              | Last Name:                                                |                                          |  |
| Add New Employee       | Driver's License Numbe                                                  | r 🗌                                                   |                                                                              | Activation Status                                         | Select V                                 |  |
| Manage Companies       | Results                                                                 | 25                                                    | Results per page                                                             |                                                           |                                          |  |
| Reports                |                                                                         |                                                       | Search                                                                       |                                                           |                                          |  |
| ▶ Logout               |                                                                         |                                                       |                                                                              |                                                           |                                          |  |
|                        | <u>A</u> <u>B</u> <u>C</u> <u>D</u>                                     | <u>E</u> <u>E</u> <u>G</u>                            | H I J K L M                                                                  | <u>N</u> <u>O</u> <u>P</u> <u>Q</u> <u>R</u> <u>S</u>     | <u>I U V W X Y Z</u>                     |  |
|                        | Search Results- 3                                                       | returned                                              |                                                                              |                                                           | Page 1 of 1                              |  |
|                        | Last Name 🔺                                                             | First Name                                            | Expiry date                                                                  |                                                           |                                          |  |
|                        | alex                                                                    | alexx                                                 | cx Certificat de conformité Transporteur de tierce partie - January 11, 2014 |                                                           |                                          |  |
|                        | alex                                                                    | alexx                                                 | Third Party Compliance Certificate - June 30, 2014                           |                                                           |                                          |  |
|                        | Alos                                                                    | Arola                                                 |                                                                              |                                                           |                                          |  |
|                        |                                                                         |                                                       |                                                                              |                                                           | Page 1 of 1 🗖 🗹                          |  |

Click on an employee name to open the employee's personal profile. The roles that are assigned to the employee will have checkmarks beside them. Check/uncheck roles to assign/un-assign them from the employee; click Update to save all changes.

| <i>A</i>                    |                             |                                                   |                              |
|-----------------------------|-----------------------------|---------------------------------------------------|------------------------------|
| Arcelor Mittal              | transforming tomo           | rrow t                                            | hird party compliance system |
| Thursday, June 2, 2016      | Welcome to the Third        | mployee Roles                                     |                              |
| English   Français          | My Information              | Į                                                 |                              |
| Course Registration         | Employee Transcript Employe | ee Roles Employee Information                     |                              |
| My Information              | Joon morning Jung           |                                                   |                              |
| Manage My Employees         | First Name                  | Joon morning                                      |                              |
| Manage Companies            | Last Name                   | Jung                                              |                              |
| <ul> <li>Reports</li> </ul> | User Type                   | Employee V                                        | Check to Assign/Roles        |
| Logout                      | Driver's License Number*    | 1234663333 Please exclude all hyphens, space      | Uncheck to Un-assign Roles   |
|                             | Email                       | junghun.shin@clarity.ca                           |                              |
|                             | Username                    | joon1234 (6-10 alphanumeric characters)           | •                            |
|                             | Associated                  | (Roles: Carrier Third Party (non-carrier) Scrap I | Delivery Coke & Iron )       |
|                             | Company                     | 1417800 Ontario Inc.                              | -                            |
|                             | User Activation             | Active                                            |                              |
|                             | Update                      |                                                   |                              |

To view additional Role information click on the **Employee Roles** tab. Here the role(s) assigned to the employee are listed along with all of the required certificates under each role, indicating if the employee has received the necessary certification and when it was received and when it will expire.

|                        | transforming tomo                               | prrow                                                           | third party | compliance syste |         |
|------------------------|-------------------------------------------------|-----------------------------------------------------------------|-------------|------------------|---------|
| Thursday, June 2, 2016 | Welcome to the Third Pa                         | arty Compliance System sungki park                              |             |                  |         |
| English   Français     | Employee Roles an<br>Employee Transcript Employ | d Required Certificates                                         |             |                  |         |
| Course Registration    | Joon morning Jung                               |                                                                 |             |                  |         |
|                        | Role                                            | Carrier                                                         |             |                  |         |
| Manage My Employees    |                                                 | Scrap Delivery                                                  |             |                  |         |
| Manage Companies       | Required Certificates                           | Role : Carrier                                                  |             |                  |         |
| Reports                |                                                 | Certificate Name                                                | Status      | Received         | Expires |
| Logout                 |                                                 | Certificat de conformité Transporteur de<br>tierce partie       | ×           |                  |         |
|                        |                                                 | Cours abordant la conformité des transporteurs de tierce partie | ×           |                  |         |
|                        |                                                 | Third Party Compliance Certificate                              | ×           |                  |         |
|                        |                                                 | Third Party Carrier Compliance Course                           | ×           |                  |         |
|                        |                                                 | Third Party Compliance Course 2012                              | ×           |                  |         |
|                        |                                                 | Third Party Compliance Course 2013                              | ×           |                  |         |
|                        |                                                 | Role : Scrap Delivery                                           |             |                  |         |
|                        |                                                 | Certificate Name                                                | Status      | Received         | Expires |
|                        |                                                 | Scrap Delivery                                                  | x           |                  |         |
|                        |                                                 | Scrap Delivery Course                                           | ×           |                  |         |
|                        |                                                 | Other required certificates                                     |             |                  |         |
|                        |                                                 | Certificate Name                                                | Status      | Received         | Expires |
|                        |                                                 | Third Party Compliance Certificate                              | ×           |                  |         |
|                        | Other Certificates                              |                                                                 |             |                  |         |

# **Generate Reports**

There are 3 reports accessible to the company Administrator. These are:

- OnSite Violation Report
- Onsite Exam Results per Company
- OnSite Exam Results for Company

| ArcelorMittal        | transforming tomorrow                                          | third party compliance system |
|----------------------|----------------------------------------------------------------|-------------------------------|
| Monday, May 14, 2012 | Welcome to the Third Party Compliance System rolamgr los banos |                               |
| English   Français   | Reports                                                        |                               |
| Learning Home        | OnSite Violation Report<br>OnSite Exam Results Per Company     |                               |
| Course Registration  | OnSite Exam Results for Company                                |                               |
| My Information       |                                                                |                               |
| Manage My Employees  |                                                                |                               |
| Manage Companies     |                                                                |                               |
| Reports              |                                                                |                               |
| Logout               |                                                                |                               |

# **Onsite Violation Report**

This report will summarize for a given period of time the number of violations a company has had.

Select one or all Kiosk Tests, enter start and end search dates and then click search.

| ArcelorN                | Aittal transfo               | orming tom        | orrow             | third            | l party comp             | liance system     |
|-------------------------|------------------------------|-------------------|-------------------|------------------|--------------------------|-------------------|
| DOFASCO   HA            | MILION                       |                   |                   |                  |                          | Ē.                |
|                         | Kiosk Test : AL              | L                 |                   |                  | ~                        |                   |
|                         |                              | On Site \         | /iolation Repo    | rt               |                          |                   |
|                         | 06/01/                       | 2015 - ~          | 06/02/2016        | Search           |                          |                   |
| Company                 | No. of Company<br>Violations | No. of<br>Drivers | Not<br>Registered | Not<br>Certified | Expired<br>Certification | Not<br>Associated |
| 1417800 Ontario<br>Inc. | 0                            | 29                | 0                 | 11               | 18                       | 0                 |
| Jackson's Inc           | 0                            | 9                 | 0                 | 0                | 0                        | 9                 |

- No. of Company Violations column refers to the number of times a company has attempted to come on-site but were no longer compliant with the requirements of ArcelorMittal Dofasco's Third Party Health, Safety and Environment Program.
- No. of Drivers column refers to the number of employees that came on site in a given period of time.
- Not Registered column refers to the number of times a non-registered employee attempted to come on site.
- Not Certified column refers to the number of times a registered employee has attempted to come on site but the employee has not passed the required course(s).
- **Expired Certification** column refers to the number of times a registered employee has attempted to come on site with an expired certification.
- Not Associated column refers to the number of drivers that used the Kiosk who are NOT associated with the company that he/she selected.

## **Onsite Exam Results Per Company**

#### This report is for Carrier Companies only.

This report summarizes company performance based on how drivers performed on the Remote Registration Kiosk Test for a given time period.

Select one or all Kiosk Tests, enter start and end search dates and then click search.

| ArcelorMit           | tal tra                                               | 1                       | third party o | compliance system |          |  |  |
|----------------------|-------------------------------------------------------|-------------------------|---------------|-------------------|----------|--|--|
|                      |                                                       |                         |               |                   | Ê        |  |  |
|                      | Kiosk Test : ALL V<br>OnSite Exam Results Per Company |                         |               |                   |          |  |  |
|                      | 0                                                     | 6/01/2015 🔲 ~ 06/02/201 | 6 Sea         | rch               |          |  |  |
| Company              | Drivers                                               | w/ Wrong Answer         | 1 Wrong       | 2 Wrongs          | 3 Wrongs |  |  |
| 1417800 Ontario Inc. | 79                                                    | 53                      | 17            | 31                | 5        |  |  |
| Jackson's Inc        | 0                                                     | 0                       | 0             | 0                 | 0        |  |  |

- Drivers column refers to the number of drivers sent to pickup/return product
- w/ Wrong Answer column refers to the total number of drivers who had one or more wrong answers
- 1 Wrong, 2 Wrong, 3 Wrong columns refer to the number of wrong answers for total answered wrong

# **Onsite Exam Results For Company**

#### This report is for Carrier Companies only.

This report can be generated anytime by Company Administrators (it is recommended this report be reviewed daily). The report details each time a specific driver has taken the Remote Registration Kiosk Test and what the individual's test results were.

Select a company under OnSite Exam Results, select one or all Kiosk Tests, enter a start date and then click search.

| Arcelor Mittal                                                   |                           | transforming tomorrow          |                        | third party compliance system |               |
|------------------------------------------------------------------|---------------------------|--------------------------------|------------------------|-------------------------------|---------------|
| OnSite Exam Results 1417800 Ontario Inc. V<br>Kiosk Test : ALL V |                           |                                |                        |                               |               |
| Driver Name<br>rolatest27                                        | Time Stamp<br>12:15:10 PM | 06/01/2011<br>All Correct<br>0 | Search<br>1 Wrong<br>0 | 2 Wrongs<br>0                 | 3 Wrongs<br>0 |